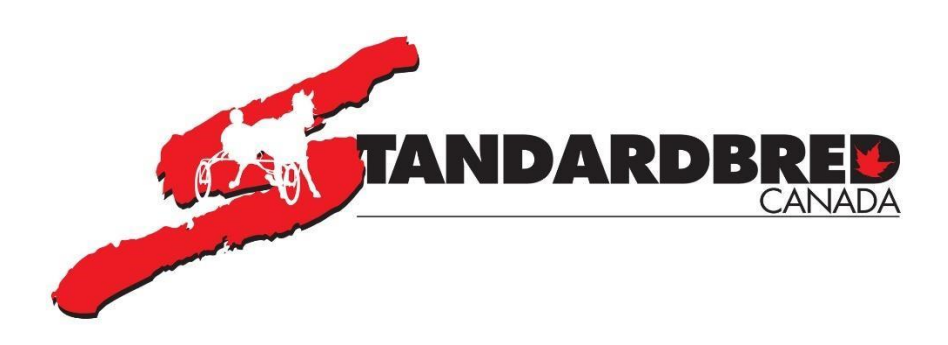

# **SELF SERVE – FREQUENTLY ASKED QUESTIONS**

### Many of the common questions about using Online Entry are answered here below. If you cannot find your question or need to talk to someone, please contact (905) 858-3060 x 3.

# Q. I created my User ID and have not received access with my unique access code and it has been over 48 hours. What should I do?

- Check your spam for an email
- Has it been 48 business hours?
- Please call 905-858-3060 x 3 and talk to one of our Customer Service Reps in the Member Services Department during regular office hours.

# Q. Can I change my PIN number?

Once you have successfully logged in, you can change the PIN# if you choose. Just click on your email address at the top right-hand side of the Gaitway screen then choose User profile and then click Edit Pin Code
You will need to enter your Current Pin # and then your NEW Pin # (twice) and then click

You will need to enter your Current Pin # and then your NEW Pin # (twice) and then click Save Changes.

# Q. Why does it take so long to log in?

It should not take a long time to log in, but this could be related to your internet provider and internet speed.

# Q. My online entries program freezes or kicks me out. What should I do?

If you still see the Gaitway screen – click on your email address at the top right-hand corner – then click Logout and then just log back in.

# Q. The login page is difficult to read Is there anything that can be done?

If you are using a smartphone, turn your screen horizontally then you may see more information. To keep the screens mobile friendly we cannot accommodate all screen sizes.

### Q. I entered my horse in the wrong class. What should I do?

Contact the Race Secretary by phone ASAP and ask him / her to remove or move your horse.

### Q. I entered my horses and have not received any confirmation.

- Check your spam first.
- Does the horse show in your list of Horse entries? If not add the horse again make sure you press SAVE
- Make sure you have refreshed your Gmail screen to ensure you are seeing new messages.
- Please call 905-858-3060 x and talk to one of our Customer Service Reps in the Member Services Department.

### Q. I received my email confirmation in French, what should I do?

Make sure you have EN (for English) clicked on at the top of the screen when entering horses.

#### Q. Can I sort conditions by draw date?

➤ Condition sheets are sorted by race dates.

#### Q. I do not have a Gmail account and not sure how I get one.

➤ To set up a Gmail account, <u>click here</u>. You must have a Gmail account to use online entry.

#### Q. Is there any way for me to see what horses I have entered?

At the top of your screen, click on Horse Entries it should give you a list of the horses entered.

# Q. If I sign up for Self-Serve do I always need to use this, or can I still call my entries in?

> Yes, you may still call the race offices.

### Q. Can I enter my horse in more than one class?

No, you should not enter a horse in more than one class. You do have the capability of adding two alternative conditions when you add a horse.

### Q. Can I enter my horse for two different tracks?

No, you should NOT enter the same horse at two different tracks - that can cause preference issues.

### Q. The save button is not bold - I cannot click save

> Did you change the lasix status? If so click the box that says:

### "Please ensure that lasix eligibility complies with all regulatory and track rules." Then the save button will be clickable

### Q. My horse entry will not save. What should I do?

Check to see if there is any message in **Red** at the top of the screen – it may say "please review the data entered." Did you enter a Trotter in a Pace class or a Pacer in a Trot class? If your horse does not have a gait – you will have to enter a Pace or Trot in the gait field.

#### Q. I don't know how to change the driver or trainer name

Click on the magnifying glass at the side of the driver name and then enter the driver name - always entering the last name first

For example, for Jody Jamieson - enter Jamieson, Jody

### Q. Why can't I change anything after I have saved my online entries?

You can change the driver/trainer/lasix, free legged – add other conditions – just click on Horse entries at the top of the screen – choose the horse you want to change and click the red icon at the end of the horse name.

# Q. Is there any way that I can speed up the process when I am entering 8-10 horses at a time?

Not at this time – but we are always looking at ways to improve the system and will address this in the future.

### Q. What if I forget my Pin Number?

- Check your Gmail messages for the original email that was sent to you. Keep that email so that you have a record of what your pin number is
- If you cannot find the pin # send an email to <u>gaitway@standardbredcanada.ca</u> informing them that you have lost your pin number allow two business days for a reply

# Q. I want to qualify my horse with hopples or free-legged, does this mean I have to call the race office?

No - you just click on the Free-Legged(P) or Hoppled(T) box to indicate what your horse will be racing with. The flag will already be set if the last start was for a freelegged Pacer or Hoppled trotter